# 2024 年度医療安全管理者養成研修

# マイページ・お支払い マニュアル

公益社団法人日本看護協会

目次

| 1. 本書について                         |
|-----------------------------------|
| 2. マイページへのログイン方法                  |
| 3.マイページの基本説明                      |
| 4. マイページの詳細説明6                    |
| 5. お支払い8                          |
| 1)クレジットカード決済(請求書発行なし)8            |
| 2) コンビニ決済(請求書発行なし)                |
| 3) 銀行振込(請求書発行あり)                  |
| ■受講料入金後→オンデマンド講義の受講18             |
| 4)領収書                             |
| <ol> <li>ご質問、問題が解決しない場合</li></ol> |

### 1.本書について

公益社団法人 日本看護協会

2024年度医療安全管理者養成研修

マイページおよびお支払い方法についてのマニュアルです。

### ※ご注意

1. 本ソフトウェアの仕様および本マニュアル記載事項は予告なしに変更することがあります。

- 2. 本書に掲載されている画面は OS が Windows 10、インターネットブラウザが Google Chrome でのパ ソコン使用での画面表示例で説明しています。ご利用のデバイス、OS、インターネットブラウザによっ て多少異なる場合がありますが基本機能に差異はありません。また、説明用の表示例ですので、実際の 画面と異なりますが基本機能に差異はありません。
- 3. 商標

ソフトウェア名などは一般に各メーカーの商標、または登録商標です。 本書の中では通称またはその他の名称で表記していることがあります。ご了承ください。

## 2. マイページへのログイン方法

- ・プラットフォーム画面は、本研修に参加登録した際に入室した最初の画面です。
- ・受講決定結果は、マイページへログインして確認してください。
- ・マイページへのログインには、「マイページ ID」と「パスワード」が必要です。

<u>・「マイページ ID」と「パスワード」は、参加登録時に送信した「申込受付時のお知らせ」メールに</u> 記載しています。

プラットフォーム画面 URL: <u>https://nurse-anzen2024.sakuraweb.com/</u>

【プラットフォーム画面】

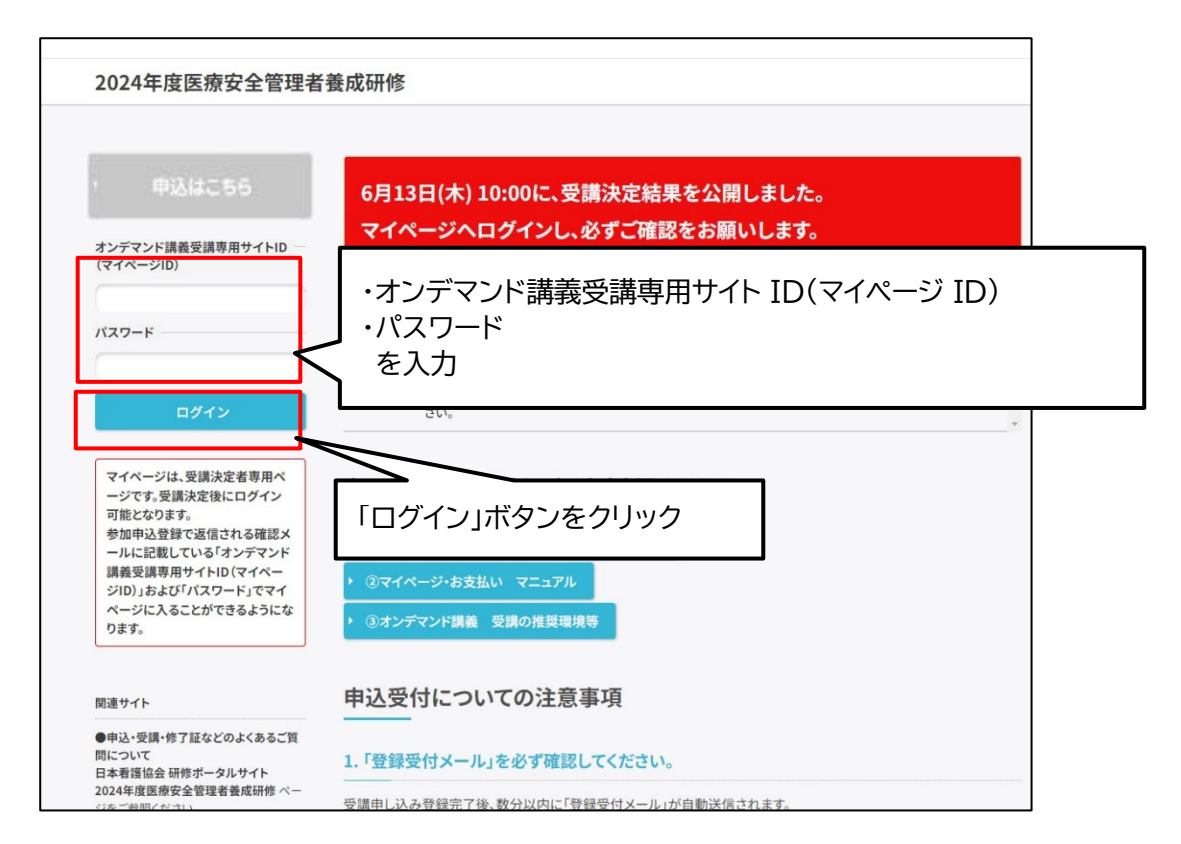

### 3. マイページの基本説明

次のマイページ画面例は、受講決定結果が公表された状態で、お支払い前の状態を示しています。

| ページ】(受講決定                                                                                                    | 結果の公表済)                                                                               | 変更となりま                                |
|----------------------------------------------------------------------------------------------------|---------------------------------------------------------------------------------------|---------------------------------------|
| 2024年度医療安全管理者                                                                                                    | 養成研修                                                                                  |                                       |
|                                                                                                    |                                                                                       |                                       |
| ・ ログアウト                                                                                                    | 受講決定結果                                                                                |                                       |
| 関連サイト                                                                                                    | あなたの集合研修受講会場・日程は次のとおり決定しました。<br>研修会場                                                  |                                       |
| ●申込・受講・修了証などのよくあるご質問について<br>日本看護協会研修ボータルサイト<br>2024年度医療安全管理者養成研修ペー                                               | 会場名:埼玉県看護協会<br>日程:2024年9月13日(金)                                                       |                                       |
| ジをご参照ください。<br>( <u>https://www.nurse.or.jp/nursing/trai</u><br><u>ning/search/2024/safety_training.htm</u><br>]) | 請求書が必要な方は銀行振込を選択して下さい。(銀行振込以外は、請求<br>※領収書は八金確認後の発行になります。銀行振込の場合、八金確認に2 3日間・<br>決済はこちら | 書は発行できません)<br><del>と要します。</del><br>(2 |
| 問い合わせ先                                                                                                    | (※銀行振込のみ請求書発行あり) (入金確認後)                                                              |                                       |
| 【2024年度医療安全管理者養成研修お<br>問い合わせ先】<br>③申込み・マイページ・決済などに閉して<br>受講申込受付連絡事務局<br>株式会社コンペックス内                              | <b>看護 花子</b><br>オンデマンド講義受講専用サイトID (マイページID): anzen240058                              | 3                                     |
| Tel:03-3505-1600<br>Fax:03-3505-3366<br>E-mail: <u>anzen2024@convex.co.jp</u><br>電話での対応時間:平日10:00~18:30          | オンデマンド講義受講専用サイトはこちら                                                                   |                                       |
| ◎研修内容に関して<br>日本看護協会 看護研修学校<br>教育研究部継続教育課                                                                         | 集合研修受講5日前までにすべての講義を受講してください。                                                          |                                       |
| E-mail: <u>ky-keizoku@nurse.or.jp</u><br>※集合研修についてのお問い合わせ<br>は、開催の1ヵ月前より開催地の県協<br>会へお願いします。                      | 「お知らせ」には、全員に共通する重要なお知らせと研修会場ごとのお<br>「お知らせ」は不定期で更新される場合があるため、定期的にご確認く                  | 知らせを掲載しています。<br>ださい。                  |
| ▶ よくある質問                                                                                                    | お知らせ                                                                                  |                                       |
|                                                                                                    | 2024.03.18 マイページにログインする前に、トップページ (マイページログイン前) に<br>ださい。(詳細はクリック)                      | <b>号載されている資料を必ずご確</b>                 |
|                                                                                                    | ※お知らせは随時更新しますので、こまめにご確認ください。                                                          |                                       |
|                                                                                                    | 研修説明資料                                                                                |                                       |
|                                                                                                    |                                                                                       |                                       |

- ① 受講決定結果です。集合研修の会場名・開始日時を記載しています。
- ② お支払い方法の選択ができます。お支払いが確認されると領収書ボタンが押せます。
- ③ 受講者名、オンデマンド講義受講専用サイト ID(マイページID)を記載しています。
- ④ お支払いが確認されると「オンデマンド講義受講専用サイトはこちら」ボタンが押せます。
   このボタンをクリックすると、オンデマンド講義受講専用サイトに入れます。
- ⑤ 受講者全員あるいは集合研修会場毎のお知らせを表示します。定期的にご確認ください。
- ⑥ 受講者全員あるいは集合研修会場毎の研修説明資料がダウンロードできます。
   必ずダウンロードして内容をご確認ください。

## 4. マイページの詳細説明

### 【受講決定前】

| 受講決定結果         未決定         請求書が必要な方は銀行振込を選択して下さい。(銀行振込以外は、請求書は発行できません)         : 強忠は、全店時後の発行となります。銀行振込な増払、合確認に2~3日間を要します。         決済はこちら         (※銀行振込の時味着発行あり)         (※銀行振込の時味着発行あり) | ζ | 受講決定前は、<br>決済ボタン・領収書ボタン・受講サイ<br>トボタンは押せません。 |
|----------------------------------------------------------------------------------------------------|---|---------------------------------------------|
| 132 125<br>オンデマンド講義受講専用サイトⅠD (マイページID): anzen240058<br>オンデマンド講義受講専用サイトはこちら<br>集合研修受講5日前までにすべての講義を受講してください。                                                                               |   |                                             |

受講決定結果公開前は、受講決定結果は「未決定」と表示され、お支払いや決済メニューは押せません。マイ ページへは参加登録期間中は入れませんが、受付登録期間以降後、「マイページ ID」と「パスワード」 でログインできます。

### 【受講決定後(決済方法選択前)】

| 受講決定結果                                                                                                    |                                        |
|----------------------------------------------------------------------------------------------------|----------------------------------------|
| あなたの集合研修受講会場・日程は次のとおり決定しました。<br>研修会場<br>会場名:埼玉県看護協会<br>日程:2024年9月13日(金)                                                                    | 受講決定後、決済ボタンが押せます。<br>決済方法を選択して押してください。 |
| 請求書が必要な方は銀行振込を選択して下さい。(銀行振込以外は、請求書は発行できません)<br>※領収書は入金確認後の発行となります。銀行振込の場合、入金確認に2~3日間を要します。<br>決済はこち5<br>(※銀行振込のみ請求書発行あり), 頃 収 書<br>(入金確認後) | 領収書ボタン、受講サイトボタンは押せません。                 |
| <b>看護 花子</b><br>オンデマンド講義受講専用サイトID (マイページID): anzen240058                                                                                   |                                        |
| オンデマンド講義受講専用サイトはこちら<br>集合研修受講5日前までにすべての講義を受講してください。                                                                                        |                                        |

【受講決定後(決済方法選択済、支払い待ち)】

| 受講決定結果                                                                                                    | コンビニ決済の場合                              |
|----------------------------------------------------------------------------------------------------|----------------------------------------|
| 研修会場<br>会場名:埼玉県看護協会<br>日程:2024年9月13日(金)                                                                                            | お支払い手続きを完了しても<br>本会で入金確認ができていない場合      |
| 請求書が必要な方は銀行振込を選択して下さい。(銀行振込以外は、請求書は発行できません)<br>*:領収書は入金確認後の発行となります。銀行振込の場合、入金確認に2~3日間を要します。<br>、決済はこちら<br>(※銀行振込のみ請求書発行あり) (入金確認後) | は、 、 、 、 、 、 、 、 、 、 、 、 、 、 、 、 、 、 、 |
| <b>看護 花子</b><br>オンデマンド講義受護専用サイトID (マイページID): anzen240059<br>コンビニ決済:支払い待ち                                                           | st.                                    |
| オンデマンド講義受講専用サイトはこちら                                                                                                    |                                        |
|                                                                                                    |                                        |

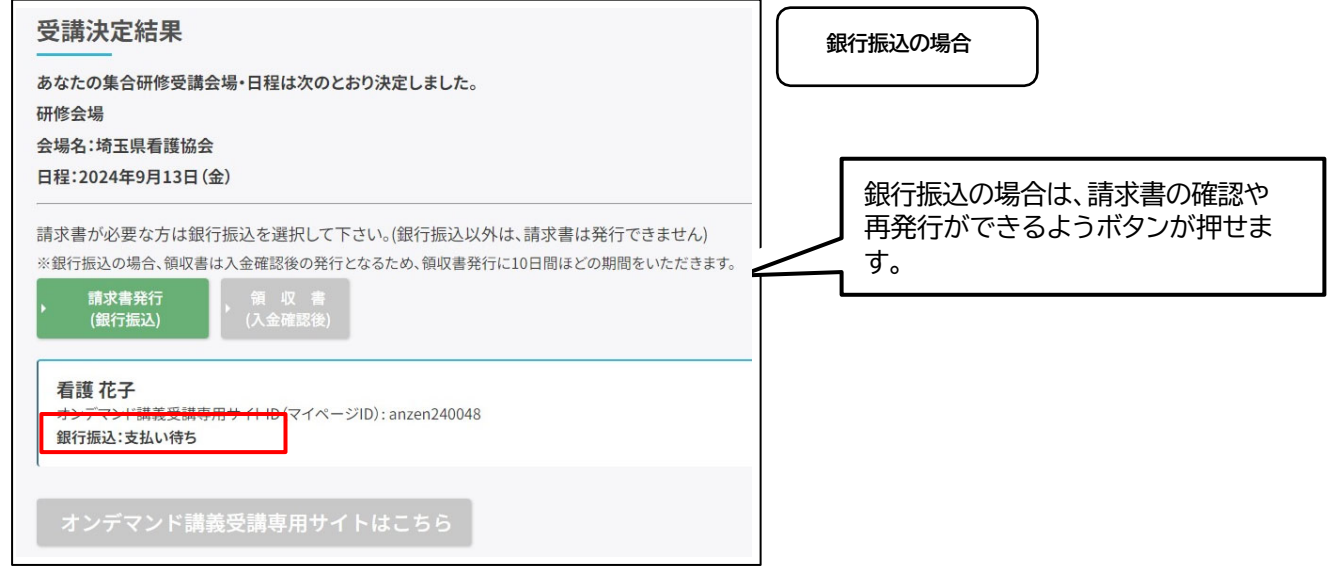

### 【受講決定後(決済方法選択済、入金確認済)】

| 受講決定結果<br>あなたの集合研修受講会場・日程は次のとおり決定しました。<br>研修会場<br>会場名:埼玉県看護協会<br>日程:2024年9月13日(金)                                                                     | 本会で入金確認ができた場合、<br>「〇年〇月〇日入金済」が表示さ<br>れます。<br>領収書ボタン、受講サイトボタン<br>が押せるようになります。 |
|----------------------------------------------------------------------------------------------------|------------------------------------------------------------------------------|
| 請求書が必要な方は銀行振込を選択して下さい。(銀行振込以外は、請求書は発行できません)<br>※銀行振込の場合、領収書は入金確認後の発行となるため、領収書発行に10日間ほどの期間をいただきます。<br>, 洗済はこち5<br>(※銀行振込のみ請求書発行あり)<br>第 収 書<br>(入金確認後) |                                                                              |
| オンデマンド講義受講専用サイトはこちら                                                                                                    |                                                                              |

### 5. お支払い

■受講料は、受講者ごとにお支払いをお願いいたします。

■請求書が必要な方は「銀行振込」を選択してください。「銀行振込」以外は、請求書は発行できません。 ・請求書は、オンライン上での発行のみとなります。

・請求書は、受講者1名ごとの発行です。合算はできません。

・銀行振込の際は、振込人名を「受講者ID・氏名」でお支払いをお願いします。

■本会での入金確認後、オンライン上で「領収書」の発行ができます。

■お支払いの方法は、次の 3つから選択してください。

- 1) クレジットカード決済 (請求書発行なし)
- 2) コンビニ決済 (請求書発行なし)
- 3)銀行振込(請求書発行あり)
   ※銀行振込は入金確認までに時間を要するため、領収書の発行は、お振込み後、約10日間の期間を いただきます。

【受講決定後(決済方法選択前)】

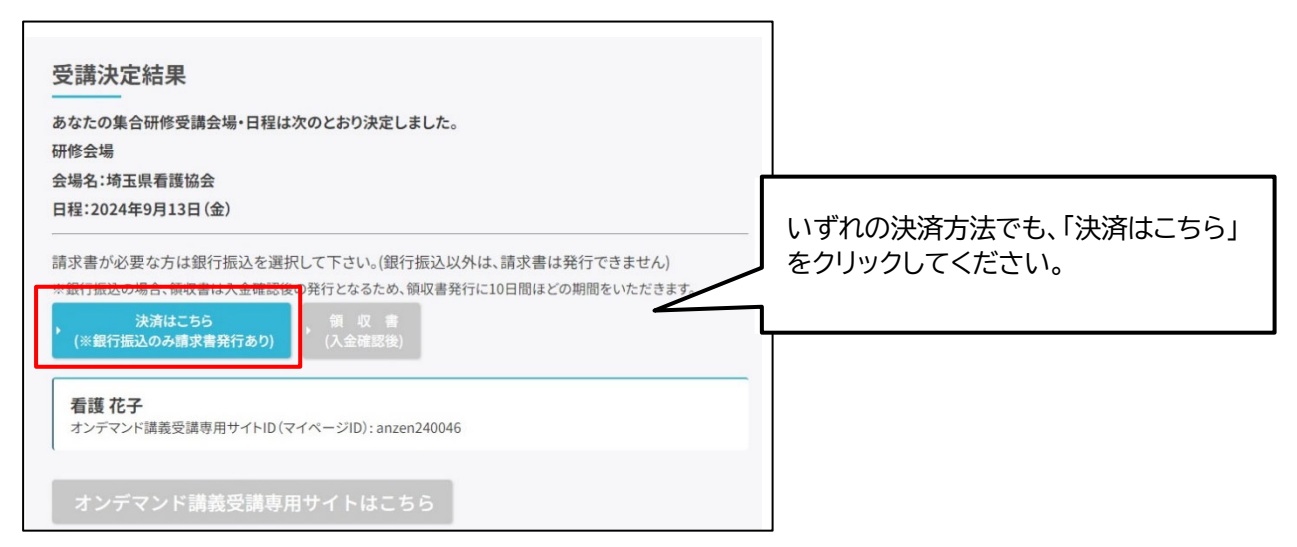

### 【決済についての確認】

いずれの決済方法でも、最初に決済確認画面に移動します。流れに沿って、手続きをしてください。

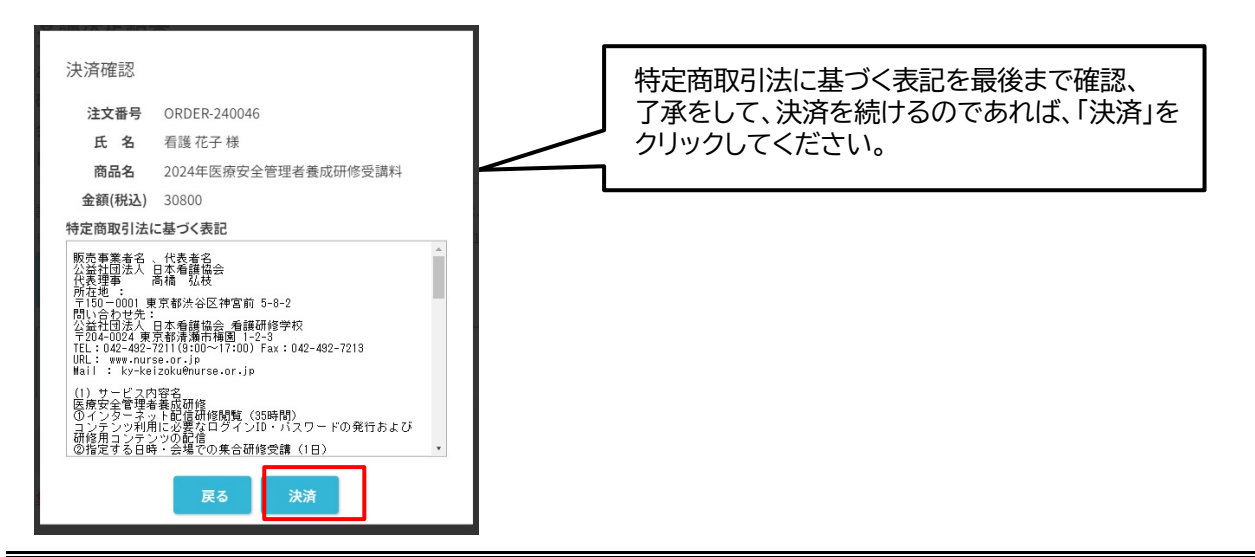

### 【決済方法の選択】

いずれの決済方法でも、次にお支払い方法の選択画面に移動します。

| ショッピングサイトに戻る < お支<br>お支払する方法をお選びになり | 4方法の選択 > 必要事項を記入 > お支払手続き発了<br>、お進みください。 |                                                        |
|-------------------------------------|------------------------------------------|--------------------------------------------------------|
| ご利用内容                               |                                          | Oクレジットカード決済                                            |
| お品代<br>税送料                          | 30,800円<br>0円                            | 」<br>Oコンビニ決済                                           |
| お支払合計                               | 30,800円                                  | 〇銀行振込(バーチャルロ座 あおぞら)                                    |
| お支払方法をお選びくださ                        | ε() <sub>o</sub>                         |                                                        |
| ○クレジットカード<br>○コンビニ<br>○銀行振込(パーチャル)  | つ座 あたぞら)                                 | いずれかの決済方法を選び、そのラジオボタンを<br>選択して、「進む」ボタンをクリックします。        |
|                                     | 進む                                       | 【注意】<br>ブラウザの「戻る」を使用すると、決済画面に戻<br>れなくなり、決済が正常に完了できません。 |

### 1) クレジットカード決済(請求書発行なし)

クレジットカード決済画面に移動します。流れに沿って、手続きをしてください。 決済確定後(「決済する」ボタンをクリック後)は、他の決済を選択し直すことはできなくなります。 また、この決済システムでは、ブラウザの「戻る」を使用すると、決済画面に戻れなくなり、決済が 正常に完了できません。

| ショッピングサイトに戻る < お支払                                                            | <b>∆方法の選択 &gt;</b> 必要事項を記入 > お支払手続き完了 |                 |
|-------------------------------------------------------------------------------|---------------------------------------|-----------------|
| お支払する方法をお選びになり、<br>  ご利用内容                                                    | お進みください。                              |                 |
| お品代                                                                           | 30,800円                               |                 |
| 税送料                                                                           | 0円                                    | 「クレジットカード」を選択後、 |
| お支払合計                                                                         | 30,800円                               | 「進む」をクリックしてください |
| <ul> <li>お支払方法をお選びくださ</li> <li>・・・・・・・・・・・・・・・・・・・・・・・・・・・・・・・・・・・・</li></ul> | い。<br>J座 あおぞら)<br>道教                  |                 |

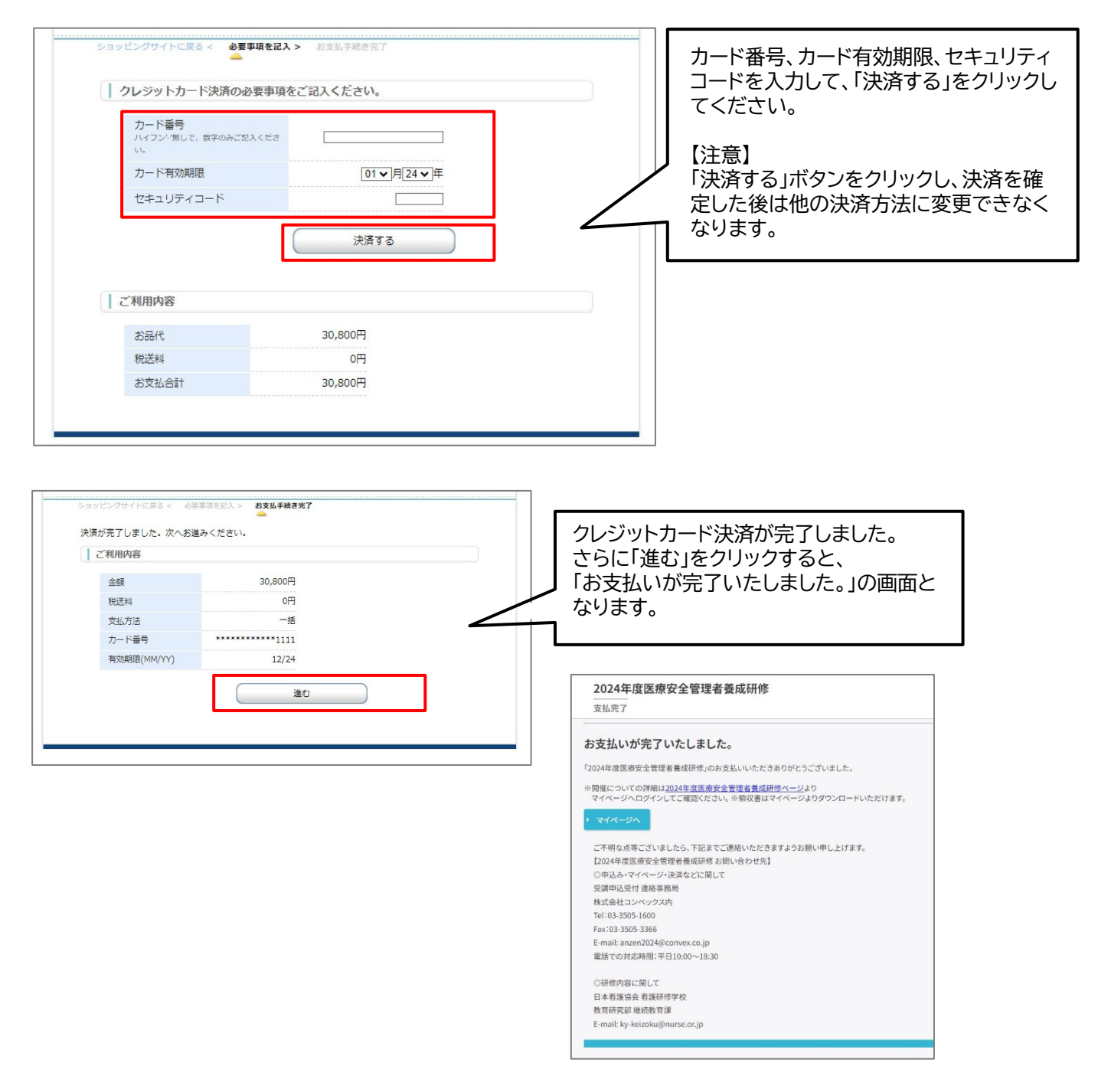

決済完了時に以下の決済完了メール(例)が送信され、決済完了となります。 【決済完了メール(例)】

件名:〔決済完了のお知らせ(マイページID)〕 2024 年度医療安全管理者養成研修

| 看護病院<br>看護 花子 様                                                                                                    |
|----------------------------------------------------------------------------------------------------|
| クレジットカードでの支払を確認しました。<br>下記「2024年度医療安全管理者機成研修」ホームページからマイページにログインし、オンデマンド講義の受講が可能です。<br>※オンデマンド講義の配信は7月1日(月)10:00からです。それ以前は、視聴することはできません。<br>また、入金確認後、受講可能になるまでに数日程度かかります。 |
| https://qsh-anzen2024.kijima-p.co.jp/<br>オンデマンド講義受講専用サイトID(マイページID): anzen240055                                                                                         |
| ■領収書<br>上記「マイページ」よりダウンロード可能です。                                                                                                    |
|                                                                                                    |
| ※ このメールは大切に保存しておいてください。                                                                                                    |
|                                                                                                    |
| ご不明な点などございましたら、下記にお問い合わせください。<br>【2024年度医療安全管理者養成研修 お問い合わせ先】<br>© 申込み・マイページ・決済などに開して                                                                                     |

#### 2) コンビニ決済(請求書発行なし)

コンビニ決済画面に移動します。流れに沿って、手続きをしてください。 決済確定後(「決済する」ボタンをクリック後)は、他の決済を選択し直すことはできなくなります。 また、この決済システムでは、ブラウザの「戻る」を使用すると、決済画面に戻れなくなり、決済が 正常に完了できません。

- ・利用可能なコンビニエンスストアは、ローソン(ミニストップ)、ファミリーマート、セイコーマート
   セブンイレブンです。
- ・コンビニ決済の手続きは次のとおりです。

①画面にしたがって、手続きを進めてください。

- ②手続き完了後、「お支払い方法のご案内」画面が表示されます。支払いに必要な情報が記載されてい ますので、確認をしてください。併せて、決済代行会社より必要情報を記載したメールを登録され たメールアドレスへ送信しますので、ご確認をお願いします。
- ③必要情報をもとに、選択したコンビニにて支払いを行ってください。

入金期限は10日間以内です。

④決済完了後、決済完了メールが送信されます。

⑤期限内に入金できなかった場合、再度決済選択からやり直してください。

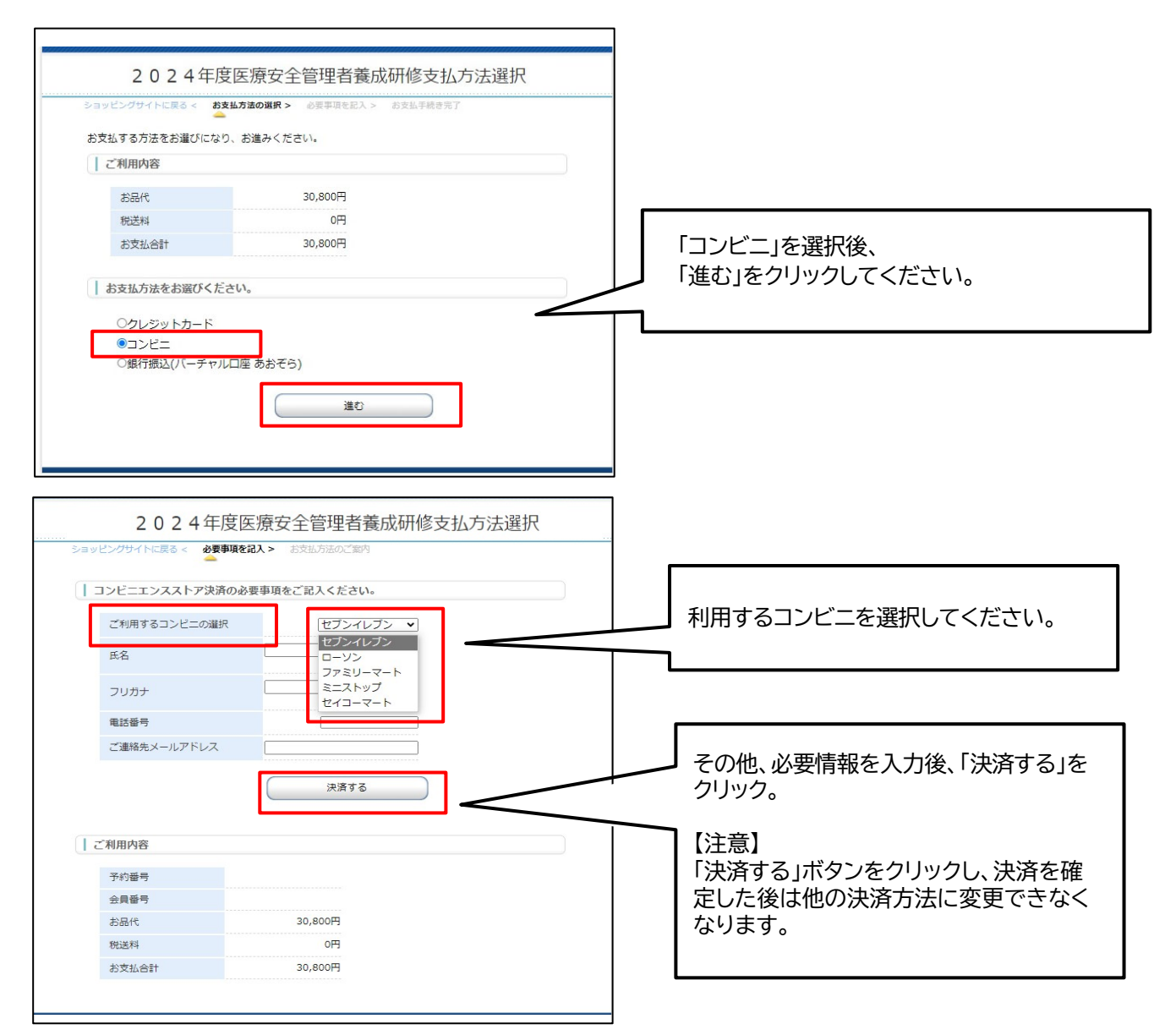

| 2024年度医療安全管理者養成研修 お支払手続き                                                                                                    |                                                                                                    |
|----------------------------------------------------------------------------------------------------|----------------------------------------------------------------------------------------------------|
| <ul> <li>ショッピングサイトに戻る &lt; 必要事項を記入 &gt; お支払方法のご案内</li> <li>コンビニエンスストアお支払い申し込みが完了しました。下記の手順でお支払いください。</li> <li>お支払いの際、このページに記載された番号が必要になります。メモを取るか、このページを印刷して<br/>お持ちください。</li> <li>セブンイレブンでのお支払い方法</li> <li>払込票番号をメモして最寄のセブンイレブンのレジにてお支払いください。</li> <li>払込票番号</li> <li>1709526077593 【払込票表示】</li> </ul> | 手続き完了後「お支払い方法のご案内」画面<br>が表示されます。<br>支払いに必要な情報が記載されています。<br>(例:セブンイレブン)<br>※コンビニエンスストアによって、書式が異な<br>っています。 |
| 支払期限<br>2024年03月14日                                                                                                    |                                                                                                    |
| ショッピンクサイトに戻る                                                                                                    |                                                                                                    |
| このページは再表示できません。                                                                                                    |                                                                                                    |
| お又払いに必要な審号のメモをお取りになるか、このペーンを印刷しましたか?                                                                                                    | このページは、再表示できませんので<br>ご注意ください。                                                                             |
| 看護 花子 様                                                                                                    | -                                                                                                    |
| この度はご購入ありがとうございます。<br>下記の内容にてお申し込みを受け付けましたのでご確認の上、お支払期限までにお近くの<br>コンビニエンスストアにてお支払ください。                                                                                                    | 上記、画面表示と併せて、左記のような<br>メールが送信されます。                                                                         |
| <ul> <li>ご指定のコンビニエンスストア<br/>セブン・イレブン</li> <li>ご注文内容</li> </ul>                                                                                                    | (例:セブンイレブン)                                                                                               |
| 店舗(サイト)名:2024年度医療安全管理者養成研修         受付日時       :2024/02/2113:31:05         価格       :46,200円         お支払期限       :2024/03/0223:59         払込票等URL       : https://static.mul-pay.jp/seven/sample.html                                                                                                    |                                                                                                    |
| <br>※お支払いの際、払込票番号が必要です。                                                                                                    |                                                                                                    |
| 払込票番号:<br>1708489865356                                                                                                    |                                                                                                    |
| ■お支払い方法                                                                                                    |                                                                                                    |
| コンビニでの入金後、以下の決済完了メールが送信されます。                                                                                                    |                                                                                                    |
|                                                                                                    | 北海中町林                                                                                                    |
| 什名: しコンビニ決済元」のお知らせ(マイハーシ ID)」 2024 年度医療女主官理<br>■<br>■<br>■<br>■<br>■<br>■<br>2024 年度医療女主官理<br>■<br>■<br>■<br>■<br>■<br>■<br>■<br>■<br>■                                                                                                    | 者 (2) (1) (1) (1) (1) (1) (1) (1) (1) (1) (1                                                              |
| 自斑内防<br>青護 花子 様                                                                                                    |                                                                                                    |
| コンビニ決済での支払を確認しました。<br>コンビニ決済での支払を確認しました。<br>「記「2024年度医療安全管理者養成研修」ホームページからマイページにログインし、オンデマンド講義の受講/<br>《オンデマンド講義の配信は7月1日(月) 10:00からです。それ以前は、視聴することはできません。<br>また、入金確認後、受講可能になるまでに数日程度かかります。                                                                                                    | が可能です。                                                                                                    |
| ttps://qsh-anzen2024.kijima-p.co.jp/<br>†ンデマンド講義受講専用サイトID(マイページID) : anzen240056                                                                                                    |                                                                                                    |
| ■領収書<br>=記「マイページ」よりダウンロード可能です。                                                                                                    |                                                                                                    |
|                                                                                                    |                                                                                                    |
| このメールは大切に保存しておいてください。                                                                                                    |                                                                                                    |

#### 3) 銀行振込(請求書発行あり)

コンビニ決済画面に移動します。流れに沿って、手続きをしてください。

決済確定後(「決済する」ボタンをクリック後)は、他の決済を選択し直すことはできなくなります。 また、この決済システムでは、ブラウザの「戻る」を使用すると、決済画面に戻れなくなり、決済が 正常に完了できません。

・請求書は、受講者1名ごとの発行です。合算はできません。

・お支払いまでの手続きは次のとおりです。

①銀行振込の申込(GMOあおぞらネット銀行のバーチャル口座振込を利用します)

- 1) 画面にしたがって、手続きを進めてください。
- 手続き完了後、銀行振込口座などの振込のための情報が画面に表示されます。
   支払いに必要な情報が記載されていますので、確認をしてください。
   併せて、決済代行会社より必要情報を記載したメールを登録されたメールアドレスへ送信しますので、ご確認をお願いします。
- 3) 必要情報をもとに、銀行振込を行ってください。入金期限は10日間以内です。
- 4)決済完了後、決済完了メールが送信されます。
- 5) 期限内に入金できなかった場合、再度決済選択からやり直してください。
- 注意:バーチャルロ座ですので、受講者毎にそれぞれ異なる専用のロ座番号となります。 複数人数分を合算で振込ますと、どの受講者の振込か把握できないため、受講者毎の申込と 振込としてください。

②請求書の宛名入力(必要な方)

③請求書のダウンロード(必要な方):請求書は、宛名の変更ができます。請求書は、何度でも発行可能 です。

④受講料のお支払い:請求書記載の振込先口座へ振込期限までにお支払いをしてください。

| お支払する方法をお選びになり、 | お進みください。 |                     |
|-----------------|----------|---------------------|
| ご利用内容           |          |                     |
| お品代             | 30,800円  |                     |
| 税送料             | 0円       |                     |
| お支払合計           | 30,800円  |                     |
| お支払方法をお選びくださ    | ل،       | 「銀行振込(バーチャルロ        |
| ○クレジットカード       |          | あおぞら)を選択して、「う       |
| ●銀行振込(バーチャルD    | )座 あおぞら) | ~ をクリックしてください。<br>、 |
|                 |          |                     |

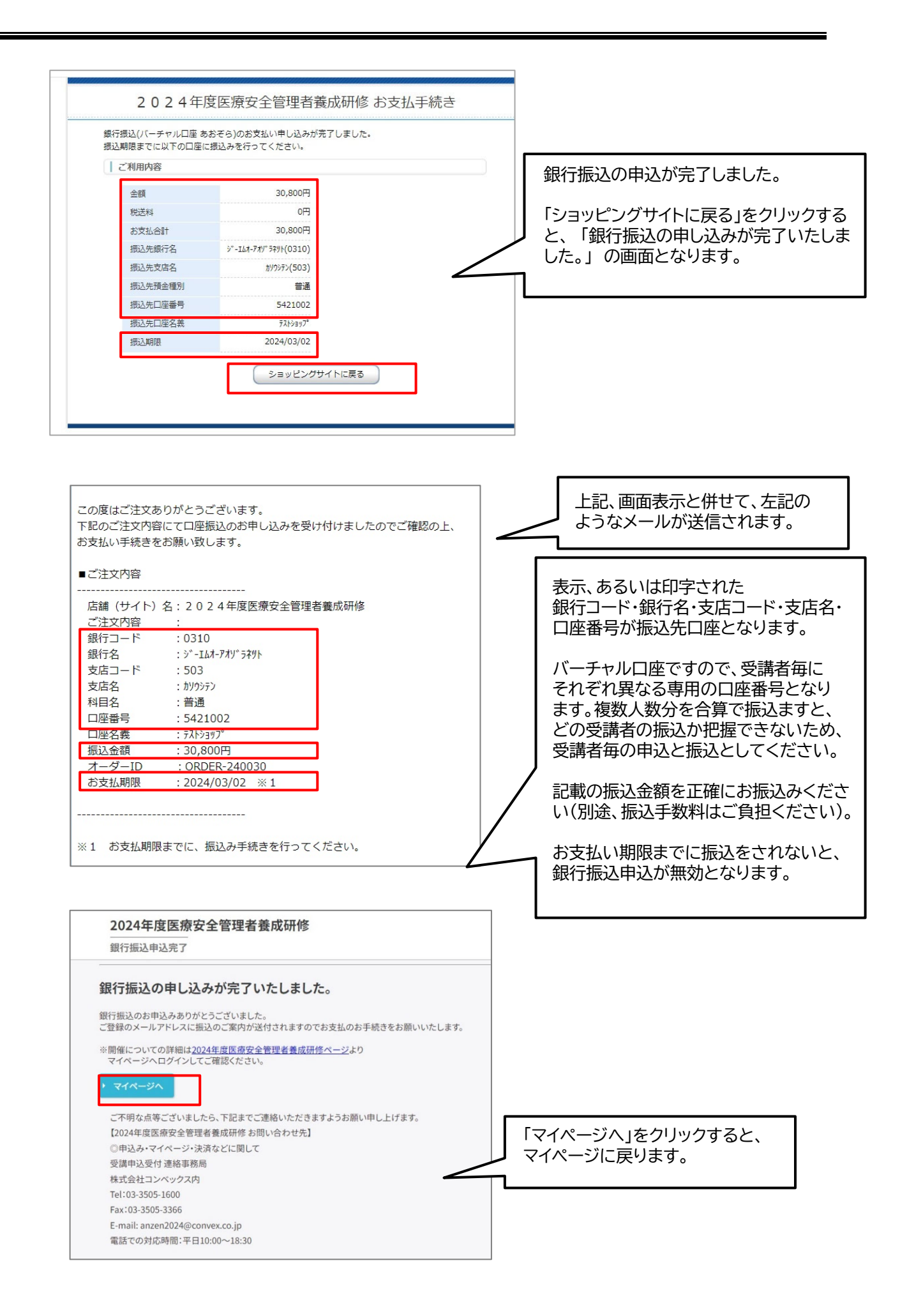

### 【請求書の発行】

| 受講決定結果<br>あなたの集合研修受講会場・日程は次のとおり決定しました。<br>研修会場                                                                                                    |                                       |
|----------------------------------------------------------------------------------------------------|---------------------------------------|
| 会場名:埼玉県看護協会<br>日程:2024年9月13日(金)<br>                                                                                                    | 」<br>「請求書発行(銀行振込)」ボタンを<br>クリックしてください。 |
| <ul> <li>         ・部 水音が必要な力は銀行) 派送を送いてく 「といる(銀行) 派送(久) Pick 師 水音(お先行) てきませい         ・※銀行振込の場合、領収書は入金確認後の発行となるため、領収書発行に10日間ほどの期間をいただきます。         ・領 求書発行         (銀行振込)         ・領 収 書         (入金確認後)         ・(入金確認後)         ・(入金確認後)         ・((人金確認後))         ・((人金確認後))         ・((人金確認後))         ・((人会確認後))         ・((人会(人会(人会(人会(人会(人会(人会(人会(人会(人会(人会(人会(人会</li></ul> |                                       |
| <b>看護 花子</b><br>オンデマンド講義受講専用サイトID (マイページID): anzen240048<br>銀行振込:支払い待ち                                                                                                    |                                       |
| オンデマンド講義受講専用サイトはこちら                                                                                                    |                                       |

### 【請求書の宛名入力】

請求書発行のために宛名入力画面が表示されます。 施設名と宛名を入力します。 ※請求書は、受講者1名ごとの発行です。

| 入力            | 施設名、宛名の両方が未入力の場合<br>は、発行できません。        |
|---------------|---------------------------------------|
| <b>看護病院</b>   |                                       |
| 看護 花子         |                                       |
| 受講者1名ごとの発行です。 |                                       |
| 請求書発行         | 宛名入力後、「請求書発行」をクリック<br>して、請求書をダウンロード。  |
|               | A入力<br>看護病院<br>看護 花子<br>受講者1名ごとの発行です。 |

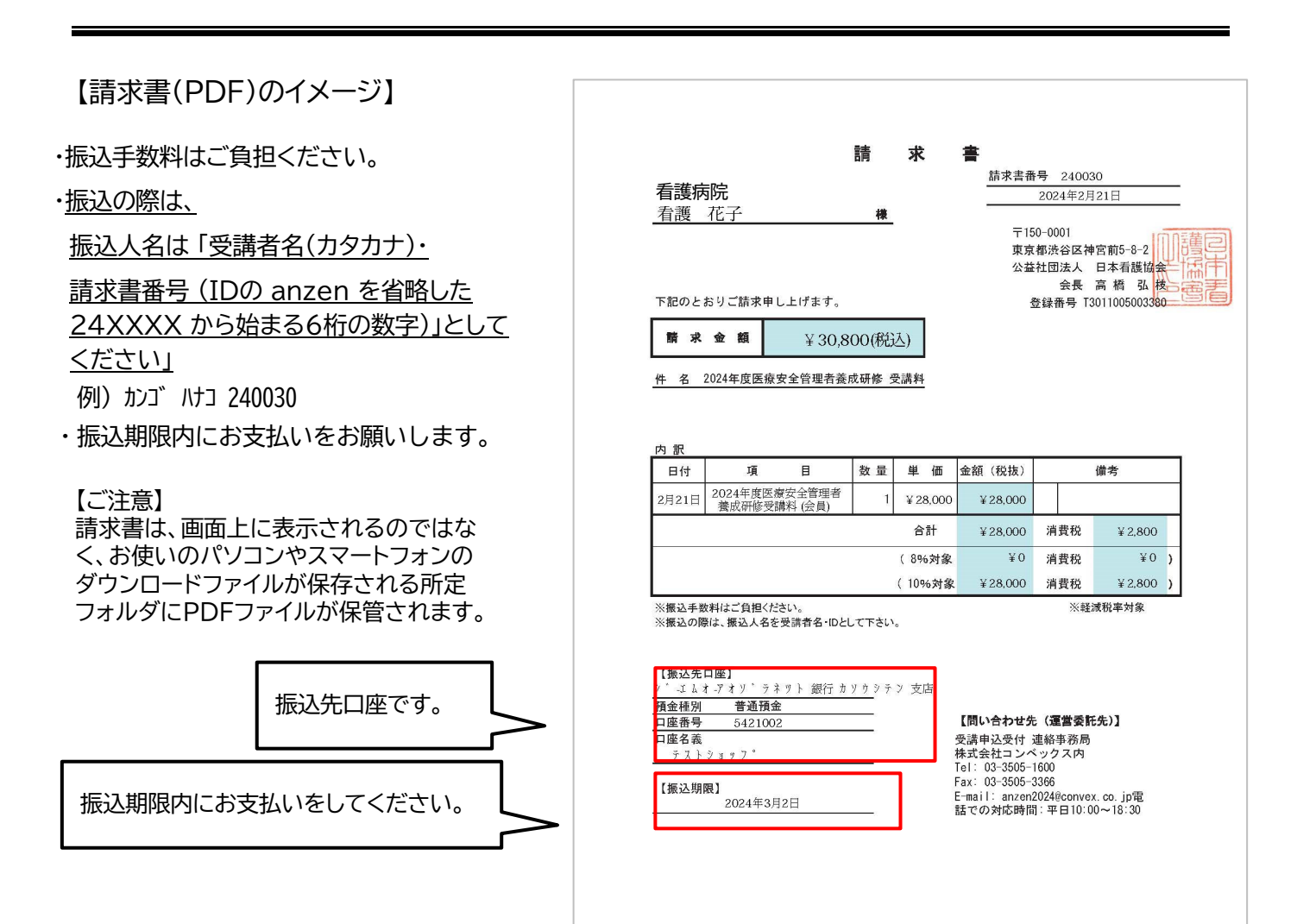

銀行振込を行われますと、下記のようなメールが送信されます。

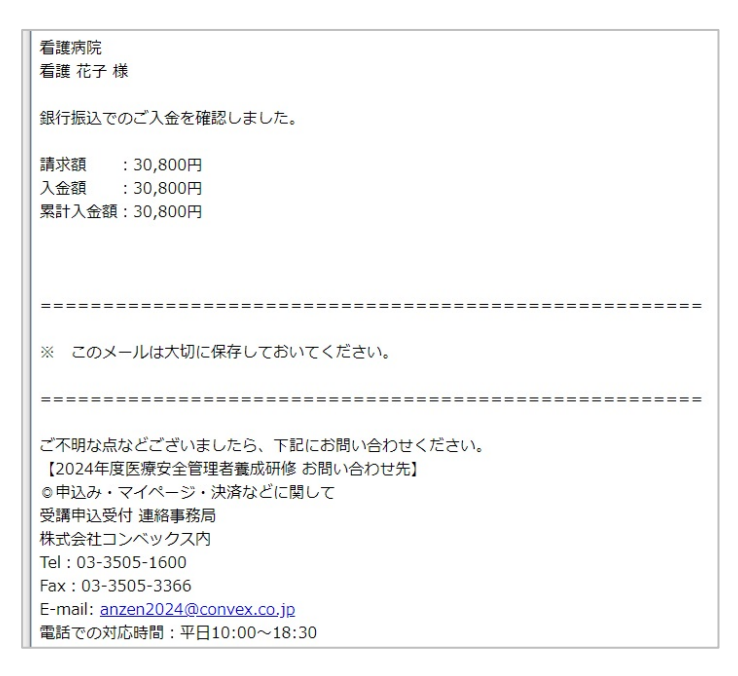

銀行振込の入金確認後、以下の決済完了メールが送信されます。

【決済完了メール(例)】

件名:〔決済完了のお知らせ(ログイン ID)〕 2024 年度医療安全管理者養成研修

| <b>看護病院</b>                                                                         |
|-------------------------------------------------------------------------------------|
| 看護 花子 様                                                                             |
| 銀行振込での支払を確認しました。                                                                    |
| 下記「2024年度医療安全管理者養成研修」ホームページからマイページにログインし、オンデマンド講義の受講が可能です。                          |
| ※オンデマンド講義の配信は7月1日(月) 10:00からです。それ以前は、視聴することはできません。<br>また、入金確認後、受講可能になるまでに数日程度かかります。 |
| https://qsh-anzen2024.kijima-p.co.jp/                                               |
| オンデマンド講義受講専用サイトID(マイページID): anzen240057                                             |
| ■領収書                                                                                |
| 上記「マイページ」よりダウンロード可能です。                                                              |
|                                                                                     |
| ※ このメールは大切に保存しておいてください。                                                             |
|                                                                                     |
| ご不明な点などございましたら、下記にお問い合わせください。                                                       |
| 【2024年度医療安全管理者養成研修 お問い合わせ先】                                                         |
| ◎申込み・マイページ・決済などに関して                                                                 |
| 受講申込受付 連絡事務局                                                                        |
| 株式会社コンペックス内                                                                         |
| Tel : 03-3505-1600                                                                  |
| Fax : 03-3505-3366                                                                  |
| E-mail: anzen2024@convex.co.jp                                                      |
| 電話での対応時間:平日10:00~18:30                                                              |

#### ■受講料入金後→オンデマンド講義の受講

#### 7月1日以降に「オンデマンド講義受講専用サイトはこちら」のボタンが押せるようになります。

【マイページ】

| 程:2024年9月13日(金)<br>「「「「「「」」」<br>「「「」」<br>「「」」<br>「「」」<br>「「」」<br>「「」」<br>「」」<br>「<br>」<br>「<br>」<br>「<br>」<br>「<br>」<br>「<br>」<br>「<br>」<br>「<br>」<br>「<br>」<br>「<br>」<br>「<br>」<br>「<br>」<br>「<br>」<br>「<br>」<br>「<br>」<br>」<br>「<br>」<br>「<br>」<br>「<br>」<br>「<br>」<br>「<br>」<br>「<br>」<br>」<br>「<br>」<br>「<br>」<br>」<br>「<br>」<br>「<br>」<br>」<br>「<br>」<br>「<br>」<br>」<br>「<br>」<br>」<br>「<br>」<br>」<br>「<br>」<br>」<br>「<br>」<br>」<br>「<br>」<br>」<br>「<br>」<br>」<br>「<br>」<br>「<br>」<br>「<br>」<br>」<br>」<br>」<br>「<br>」<br>」<br>「<br>」<br>」<br>」<br>」<br>「<br>」<br>」<br>」<br>」<br>」<br>」<br>」<br>」<br>」<br>」<br>」<br>」<br>」 |
|----------------------------------------------------------------------------------------------------|
| 「求書が必要な方は銀行振込を選択して下さい。(銀行振込以外は、請求書は発行できません)<br>銀行振込の場合、領収書は入金確認後の発行となるため、領収書発行に10日間ほどの期間をいただきます。                                                                                                    |
| ※銀行振込の場合、領収書は入金確認後の発行となるため、領収書発行に10日間ほどの期間をいただきます。                                                                                                    |
|                                                                                                    |
| 決済はこちら 領 収 書<br>(※銀行振込のみ請求書発行あり) (入金確認後)                                                                                                    |
|                                                                                                    |

【ご注意】

受講料の入金が完了すると、即時のメール連絡では「ホームページからマイページにログインして、オン デマンド講義の受講が可能です。」との連絡になっていますが、<u>オンデマンド講義開始は7月1日(月)</u> <u>10:00からになります。</u>その日時以降にボタンを押して視聴ができるようになりますので、それ以前に は、視聴することはできません。

また、受講料の入金が完了しても、同日中にはオンデマンド講義はまだ視聴できません。

入金確認後に、事務局にてオンデマンド講義受講サイトへの登録設定を行う準備期間が必要のため、 ご入金から受講可能になるまで、数日から1週間程度の日数がかかりますので、その期間をあらかじ め考慮して、ご入金手続きをお願いいたします。

#### 4) 領収書

- ・領収書は、お支払い手続き完了・本会での入金確認後に発行できます。
- ・発行は、オンラインからの領収書PDFのダウンロードのみとなります。
- ・**領収書の発行は、再発行を含め2回しかできません。**再発行の場合は、「再発行」と表示されます。

領収書発行の手続きは次のとおりです。

①宛名入力:宛名の確認画面で、誤りがないか確認をしてください。

誤りがある場合は、「宛先入力に戻る」ボタンを押して、宛名修正をしてください。 一度発行すると、宛名の変更はできませんのでご注意ください。

②ダウンロード:宛先に誤りがないことを確認後、「領収書発行」ボタンを押して発行してください。

#### 【領収書の発行】

| なたの集合研修受講会場・日程は次のとおり決定しました。                    |        |         |
|------------------------------------------------|--------|---------|
| 修会場                                            |        |         |
| :場名:埼玉県看護協会                                    |        |         |
| 程:2024年9月13日(金)                                |        | )入金確認後、 |
| 求書が必要な方は銀行振込を選択して下さい。(銀行振込以外は、請求書は発行できません)     | 146.99 |         |
| 銀行振込の場合、領収書は入金確認後の発行となるため、領収書発行に10日間ほどの期間をいただき |        |         |
| 決済はこちら<br>(※銀行振込のみ請求書発行あり) 領収書<br>(入金確認後)      |        |         |
| 看護 花子                                          |        |         |

※領収書発行のための宛名入力画面が表示されます。

【領収書の宛名入力画面①】

| 施設名              | 看護病院                                  | は、発行できません。 |
|------------------|---------------------------------------|------------|
| 宛 名              | 看護 花子                                 |            |
| 【注意!!】<br>・領収書は著 | ≹行、再発行とも1回限りとなります<br>施設名∕宛名の変更はできません。 | <b>5</b> . |
| ・発行後は、           |                                       |            |

【領収書の宛名入力画面②】

領収書発行のための宛名入力画面が表示されます。

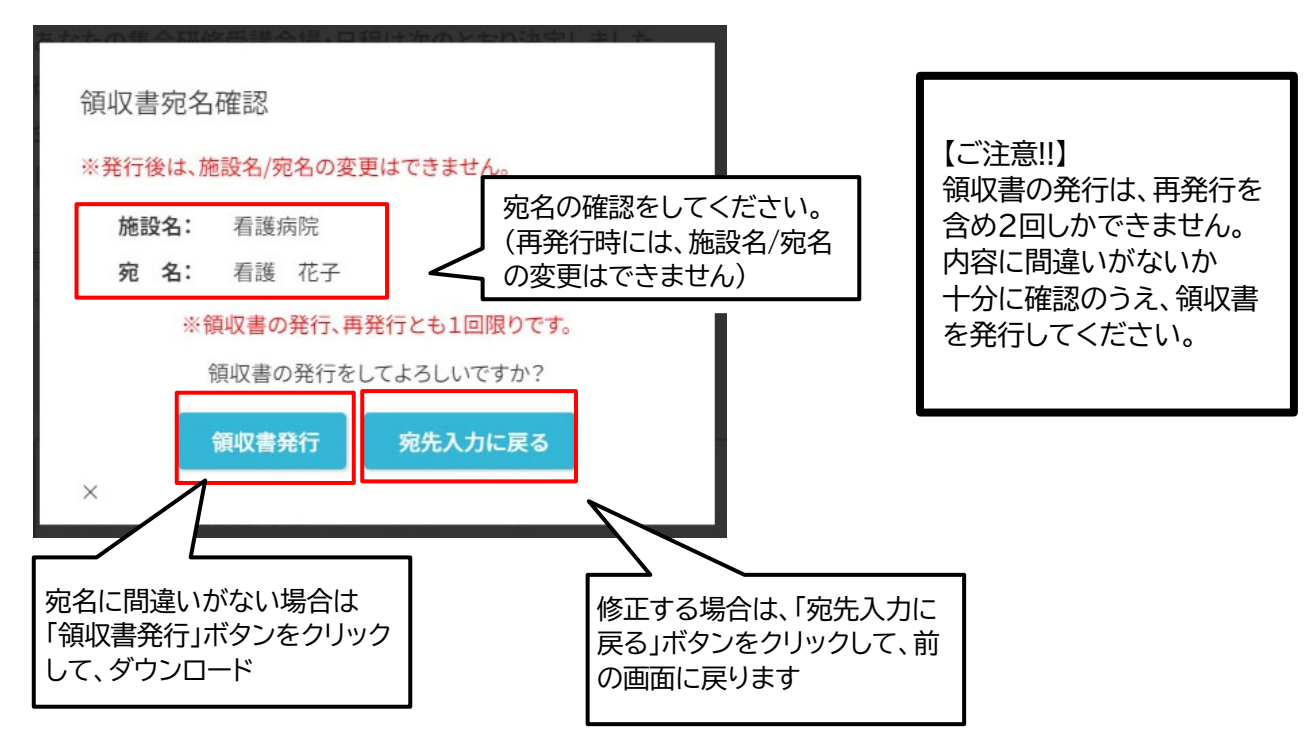

【領収書(PDF)のイメージ】

|     |              |                 | 領収書                                     |              |                     |
|-----|--------------|-----------------|-----------------------------------------|--------------|---------------------|
|     |              |                 |                                         | 購入           | 日 2024年2月2          |
| 宛名  | 看護病院<br>看護 花 | 子               | 様                                       |              |                     |
|     |              |                 | V 00 000 (PST)                          |              |                     |
| 但し、 | 研修受講科        | 金額<br>として、上記正に領 | ¥ 30,800(祝込)<br>収取しました。                 |              |                     |
|     |              |                 | 研修名                                     |              | 受講科                 |
| 202 | 4年度医療安       | 全管理者養成研修(       | (会員)                                    |              | ¥ 30,800(税达         |
|     | 内訳           |                 |                                         |              |                     |
|     | 税率<br>8%     | 税抜き金額<br>消費税額   |                                         |              | ¥ 0<br>¥ 0          |
|     | 税率<br>10%    | 税抜き金額<br>消費税額   |                                         | )            | ¥ 28,000<br>¥ 2,800 |
|     |              |                 |                                         |              |                     |
|     |              |                 | 領収書発行日 2024年2月2                         |              | 川護良                 |
|     |              |                 | 公益社団法人 日本<br><sup>登録番号</sup> T301100500 | 看護協会<br>3380 | ORDER-<br>240028    |
|     |              |                 | 〒150-0001<br>東京都渋谷区神宮前5丁1               | し<br>目8番地2号  |                     |
|     |              |                 | 本紙は電子的に保持してい                            | いる領収データを     | 画面表示したも             |
|     |              |                 |                                         |              |                     |
|     |              |                 |                                         |              |                     |
|     |              |                 |                                         |              |                     |
|     |              |                 |                                         |              |                     |

#### 【ご注意】

領収書は、画面上に表示されるのではな く、お使いのパソコンやスマートフォンの ダウンロードファイルが保存される所定 フォルダにPDFファイルが保管されます。

### 【領収書の再発行】

- ・ 領収書の再発行は、1回のみとなります。
- ・領収書発行後に「領収書(再発行)」ボタンが押せるようになります。 再発行後は「領収書(再発行)」ボタンが押せなくなります。
- ・再発行の手順は初回と同じとなりますが、再発行の際には施設名/宛名の変更はできません。
  - 【再発行前】

#### 【再発行後】

| <ul> <li>請求書が必要な方は銀行振込を選択して下さい。(銀行振込以外は、請求書は発行できません)</li> <li>※領収書は入金確認後の発行となります。短行振込の場点、入金確認に2~3日間を要します。</li> <li>※涼はこちら<br/>(※銀行振込のみ請求書発行あり)</li> <li>● 留 収 音<br/>(再発行)</li> <li>第次書が必要な方は銀行振込を選択して下さい。(銀行振込以外は、請求書は発<br/>※領収書は入金確認後の発行となります。銀行振込の場合、入金確認に2~3日間を要します。</li> <li>※領収書(ス金確認後の発行となります。銀行振込の場合、入金確認に2~3日間を要します。</li> <li>● (※銀行振込のみ請求書発行あり)</li> <li>● 取 音<br/>(再発行)</li> <li>● 取 音<br/>(再発行)</li> <li>● 取 音</li> <li>● 取 音</li></ul> |               |
|----------------------------------------------------------------------------------------------------|---------------|
| 領収書宛名確認<br>**発行後は、施設名/宛名の変更はできません。<br>施設名: 看護病院                                                                                                    | 行できません)<br>す。 |
| <ul> <li>※発行後は、施設名/宛名の変更はできません。</li> <li>施設名: 看護病院</li> </ul>                                                                                                    |               |
| 施設名: 看護病院                                                                                                    |               |
| -                                                                                                    |               |
| <b>宛 名:</b> 看護 花子                                                                                                    |               |
| ※領収書の発行、再発行とも1回限りです。                                                                                                    |               |
| 領収書の発行をしてよろしいですか?                                                                                                    |               |
| 領収書発行                                                                                                    |               |
| ×                                                                                                    |               |

### 【再発行した領収書のイメージ】

| <u>h</u> 0RDFR-240028                                                                                                    |                                                                                                    |
|----------------------------------------------------------------------------------------------------|----------------------------------------------------------------------------------------------------|
| 又 書 (冉発行)<br><sub>購入日 2024年2月21日</sub>                                                                                                    | 「領収書(再発行)」と表示<br>されます                                                                                                    |
| (税达)                                                                                                    |                                                                                                    |
| 受課科                                                                                                    |                                                                                                    |
| ¥0<br>¥0<br>¥28000<br>¥28000<br>¥28000           ¥28000           ¥28000           ¥28000           ¥28000           ¥28000           ¥28000           ¥28000           ¥28000           ¥28000           ¥28000           ¥28000           ¥28000           ¥28000           ¥28000           ¥28000           ¥28000           ¥28000           ¥28000           ¥28000           ¥40028           100001           #\$\$\phi\$\$\$\$\$\$\$\$\$\$\$\$\$\$\$\$\$\$\$\$\$\$\$\$\$\$\$\$\$\$\$\$\$\$ | 【ご注意】<br>領収書(再発行)は、画面上に表示される<br>のではなく、お使いのパソコンやスマート<br>フォンのダウンロードファイルが保存され<br>る所定フォルダにPDFファイルが保管さ<br>れます。                                                                                                    |
|                                                                                                    | <u>3)、 ORDTR-240028</u><br>東 (再発行)<br>康八日 2024年2月213<br>(税込)<br>(税込)<br>(税)<br>(税)<br>(税)<br>(税)<br>(税)<br>(税)<br>(税)<br>(税 |

### 6. ご質問、問題が解決しない場合

【問い合わせ先】 申込み・マイページ・決済など 連絡事務局 株式会社コンベックス内 Tel:03-3505-1600 電話での対応時間:平日 10:00~18:30 E-mail: anzen2024@convex.co.jp